## Zadatak:

Omogućiti spajanje na Internet preko routera (preko kabla i wirlessa). Uključiti odgovarajuću zaštitu. Osposobiti USB port da radi kao FTP server. Osposobiti Web kameru tako da joj je moguće pristupiti sa računala izvan lokalne mreže.

## Spajanje

Na router se spajamo tako da na web pregledniku na adresnu traku upišemo adresu routera koja je po defaultu, u našem slučaju to je <u>http://192.168.1.1</u> i zatim se ulogiramo sa user name: admin i lozinkom: admin što smo kasnije promijenili.

## **Quick Setup**

Prvo smo podesili quick setup a nakon toga smo podesili ostale detalje. Na prozoru kao što je dolje za brzo podešavanje jednostavno kliknemo quick setup i zatim pritisnemo next.

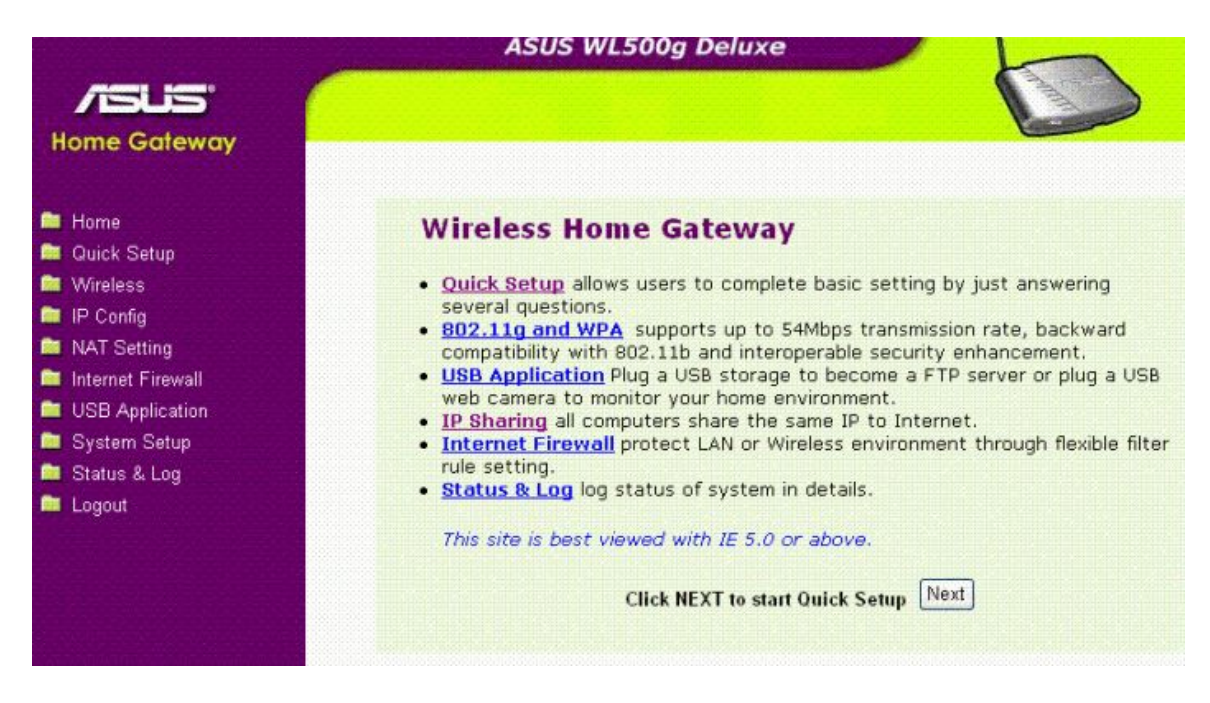

Izabiremo vremensku zonu ili najbližu regiju na patajućem izborniku. Nakon izabira kliknemo next.

| Home Gateway                                                                                                    | ASUS WL                        | 500g Deluxe              |      |
|----------------------------------------------------------------------------------------------------|--------------------------------|--------------------------|------|
|                                                                                                    | Quick Setup                    |                          |      |
|                                                                                                    | Select Time Zone               |                          |      |
| 🖿 Wireless<br>💼 IP Config                                                                                                    | Please choose the time zone wh | ere you are locating in. |      |
| <ul> <li>NAT Setting</li> <li>Internet Firewall</li> <li>USB Application</li> <li>System Setup</li> <li>Status &amp; Log</li> <li>Logout</li> </ul> | Time Zone:                     | (GMT+01:00) Germa        | ny 💌 |
|                                                                                                    |                                |                          | Next |

Izabiremo vrstu veze. U našem slučaju to je ADSL or other connection type that that uses static IP address.

| <ul> <li>Home</li> <li>Quick Setup</li> </ul>                        | Quick Setup                                                                                                    |  |  |  |  |  |
|----------------------------------------------------------------------|----------------------------------------------------------------------------------------------------|--|--|--|--|--|
|                                                                      | Select Internet Connection Type                                                                                                    |  |  |  |  |  |
| <ul> <li>Wireless</li> <li>IP Config</li> <li>NAT Setting</li> </ul> | WL500g.Deluxe supports several kinds of connection to Internet through its WAN port. Please<br>select connection type you need. In addition, before getting on Internet, please make sure you<br>have connected WL500g.Deluxe's WAN port to your DSL or Cable Modem. |  |  |  |  |  |
| Internet Firewall USB Application                                    | Cable Modem or other connection type that gets IP automatically.                                                                                                    |  |  |  |  |  |
| ■ System Setup<br>■ Status & Log<br>■ Logout                         | <sup>C</sup> ADSL connection that requires username and password. It is known as PPPoE.                                                                                                    |  |  |  |  |  |
|                                                                      | C ADSL connection that requires username, password and IP address. It is known as PPTP.                                                                                                    |  |  |  |  |  |
|                                                                      | • ADSL or other connection type that uses static IP address.                                                                                                    |  |  |  |  |  |
|                                                                      | C Telstra BigPond Cable Modem Service.                                                                                                    |  |  |  |  |  |
|                                                                      |                                                                                                    |  |  |  |  |  |
|                                                                      | Prev                                                                                                    |  |  |  |  |  |

Na prozoru kao što je na slici dolje, Upisujemo IP adresu, Subnet Mask i Default Gateway i DNS.

Računala na Internetu komuniciraju **IP** (eng. Internet **P**rotocol) protokolom, pa tu adresu nazivamo **IP adresa**. Ta adresa je brojčana, a sastoji se od četiri broja (u rasponu od 0 do 255) odvojena točkama (npr. 213.191.128.51).

IP adresa jednoznačno predstavlja računalo i neophodna je za prijenos podataka između računala.

|                                      | Quick Setup                                                                    |                |  |  |  |  |
|--------------------------------------|--------------------------------------------------------------------------------|----------------|--|--|--|--|
| Home                                 | WAN IP Setting                                                                 |                |  |  |  |  |
| Wireless<br>IP Capia                 | Fill TCP/IP setting for WL500g.Deluxe to connect to Internet through WAN port. |                |  |  |  |  |
| NAT Setting                          | Get IP automatically?                                                          | C Yes C No     |  |  |  |  |
| Internet Firewall<br>USB Application | IP Address:                                                                    | 161.53.132.103 |  |  |  |  |
| System Setup                         | Subnet Mask:                                                                   | 255.255.0.0    |  |  |  |  |
| Logout                               | Default Gateway:                                                               | 161.53.7.1     |  |  |  |  |
|                                      | Get DNS Server automatically?                                                  | C Yes ♥ No     |  |  |  |  |
|                                      | DNS Server 1:                                                                  | 161.53.7.130   |  |  |  |  |
|                                      | DNS Server 2:                                                                  |                |  |  |  |  |

SSID je identifikacijski string koji se sastoji od 32 ADCI znaka. U našem slučaju SSID je cms.phy.hr

WEP key nisu upisani kao na slici, nismo ih stavili zbog sigurnosnih razloga.

| 📁 Home<br>🚞 Quick Setup                    | Configure Wireless Interface<br>First step to set your wireless interface is to give it a name, called SSID. In addition, if you<br>would like to protect transmitted data, please select the Security Level and assign a password<br>for authentication and data transmission if it is required. |                    |  |  |  |  |
|--------------------------------------------|----------------------------------------------------------------------------------------------------|--------------------|--|--|--|--|
| 🖿 Wireless<br>🖿 IP Config<br>🖿 NAT Setting |                                                                                                    |                    |  |  |  |  |
| Internet Firewall USB Application          | SSID:                                                                                                    | cms.phy.hr         |  |  |  |  |
| System Setup                               | Security Level:                                                                                                    | Medium(WEP-64bits) |  |  |  |  |
| Logout                                     | Passphrase:                                                                                                    |                    |  |  |  |  |
|                                            | WEP Key 1 (10 or 26 hex digits):                                                                                                    | 2627F68597         |  |  |  |  |
|                                            | WEP Key 2 (10 or 26 hex digits):                                                                                                    | 15AD1DD294         |  |  |  |  |
|                                            | WEP Key 3 (10 or 26 hex digits):                                                                                                    | DDC4761939         |  |  |  |  |
|                                            | WEP Key 4 (10 or 26 hex digits):                                                                                                    | 31F1ADB558         |  |  |  |  |
|                                            | Key Index:                                                                                                    | 1 💌                |  |  |  |  |
|                                            |                                                                                                    | Prev Finish        |  |  |  |  |

Nakon što podesimo sve što smo htjeli pritisnemo finish. Nakon toga na, se pojavi prozor kao na donjoj slici. Traži nas da spremimo sve promjene. Računalu treba neko vrijeme dok prihvati novonastale promjene.

|                                                                                                    | ASUS WL500g Deluxe                                                                                                    |
|----------------------------------------------------------------------------------------------------|----------------------------------------------------------------------------------------------------|
| /isus                                                                                                    |                                                                                                    |
| Home Gateway                                                                                                    |                                                                                                    |
| 🗀 Home                                                                                                    | Save & Restart                                                                                                    |
| <ul> <li>Quick Setup</li> <li>Wireless</li> <li>IP Config</li> <li>NAT Setting</li> <li>Internet Firewall</li> <li>Up to fire time</li> </ul> | You have finished the basic setting of Home Gateway. You can just press <b>Save&amp;Restart</b> button to apply your setting or perform other advanced settings. |
| <ul> <li>OSE Application</li> <li>System Setup</li> <li>Status &amp; Log</li> <li>Logout</li> </ul>                                           |                                                                                                    |

Sad ćemo posebno podesiti Wireless. Prvo izaberemo Interface- sučelje.

| Home Galeway                                                                                       | Wireless - Interface                                                                                                    |                     |  |  |  |  |
|----------------------------------------------------------------------------------------------------|----------------------------------------------------------------------------------------------------|---------------------|--|--|--|--|
| <ul> <li>Home</li> <li>Quick Setup</li> <li>Wireless</li> <li>Interface</li> <li>Bridge</li> </ul> | SSID:                                                                                                    | cms.phy.hr          |  |  |  |  |
|                                                                                                    | Channel:                                                                                                    | Auto 👻              |  |  |  |  |
|                                                                                                    | Wireless Mode:                                                                                                    | Auto 54g Protection |  |  |  |  |
| Access Control                                                                                     | Authentication Method:                                                                                                    | Shared Key          |  |  |  |  |
| <ul> <li>RADIUS Setting</li> <li>Advanced</li> <li>IP Config</li> <li>NAT Setting</li> </ul>       | This field indicates the method<br>used to authenticate wireless<br>users. Selecting different<br>Authentication Method, different<br>encryption scheme will be applied. |                     |  |  |  |  |
| Internet Firewall USB Application                                                                  | WEP Encryption:                                                                                                    | WEP-64bits 💌        |  |  |  |  |
| System Setup                                                                                       | Passphrase:                                                                                                    |                     |  |  |  |  |
| 🔲 Status & Log<br>🚞 Logout                                                                         | WEP Key 1 (10 or 26 hex digits):                                                                                                    | *****               |  |  |  |  |
|                                                                                                    | WEP Key 2 (10 or 26 hex digits):                                                                                                    | *****               |  |  |  |  |
|                                                                                                    | WEP Key 3 (10 or 26 hex digits):                                                                                                    | *****               |  |  |  |  |
|                                                                                                    | WEP Key 4 (10 or 26 hex digits):                                                                                                    | *****               |  |  |  |  |

Zatim podesimo Bridge.

| nome outeway                                                                                                    | Wireless - Bridge                                                                                                    |                       |  |  |  |  |
|----------------------------------------------------------------------------------------------------|----------------------------------------------------------------------------------------------------|-----------------------|--|--|--|--|
| <ul> <li>Home</li> <li>Quick Setup</li> <li>Wireless</li> <li>Interface</li> <li>Bridge</li> <li>Access Control</li> <li>RADIUS Setting</li> <li>Advanced</li> </ul> | Wireless bridge (also known as Wireless Distribution System or WDS) function allows you to connect to one or many APs through wireless. |                       |  |  |  |  |
| NAT Setting                                                                                                    | AP Mode:                                                                                                    | AP Only               |  |  |  |  |
| Internet Firewall USB Application                                                                                                    | Channel:                                                                                                    | Auto 💌                |  |  |  |  |
| System Setup Status & Lon                                                                                                    | Connect to APs in Remote Bridge List?                                                                                                   | ♥ Yes ♥ No            |  |  |  |  |
| Logout                                                                                                    | Allow anonymous?                                                                                                    | € Yes <sup>€</sup> No |  |  |  |  |
|                                                                                                    | Remote Bridge List                                                                                                    | Add Del               |  |  |  |  |

Nakon Wirelessa podešavamo IP Config. Upišemo podatke za IP adresu, Subnet Mask-u, Default Gateway, DNS

|                                                                                           | IP Config - WAN & LAN                                                                                                    |                  |  |  |  |  |
|-------------------------------------------------------------------------------------------|----------------------------------------------------------------------------------------------------|------------------|--|--|--|--|
| <ul> <li>➡ Home</li> <li>■ Quick Setup</li> <li>➡ Wireless</li> <li>■ Wireless</li> </ul> | WL500g.Deluxe supports several connection types to WAN. These types are selected from the drop-down menu beside WAN Connection Type. The setting fields will differ depending on what kind of connection type you select. |                  |  |  |  |  |
| Bridge                                                                                    | WAN Connection Type:                                                                                                    | Static IP        |  |  |  |  |
| Access Control                                                                            | WAN Connection Speed:                                                                                                    | Auto negotiation |  |  |  |  |
| Advanced                                                                                  | WAN IP Setting                                                                                                    |                  |  |  |  |  |
| WAN & LAN                                                                                 | IP Address:                                                                                                    | 161.53.132.103   |  |  |  |  |
| DHCP Server                                                                               | Subnet Mask:                                                                                                    | 255.255.0.0      |  |  |  |  |
| Miscellaneous                                                                             | Default Gateway:                                                                                                    | 161.53.7.1       |  |  |  |  |
| <ul> <li>NAT Setting</li> <li>Internet Firewall</li> </ul>                                | WAN DNS Setting                                                                                                    |                  |  |  |  |  |
| USB Application System Setup                                                              | Get DNS Server automatically?                                                                                                    | C Yes © No       |  |  |  |  |
| Status & Log                                                                              | DNS Server1:                                                                                                    | 161.53.7.130     |  |  |  |  |
| - Logodi                                                                                  | DNS Server2:                                                                                                    |                  |  |  |  |  |

|                              | Service Name(option):             |                              |  |  |  |  |
|------------------------------|-----------------------------------|------------------------------|--|--|--|--|
| 🚞 Home<br>🚞 Quick Setup      | Access Concentrator Name(option): |                              |  |  |  |  |
| 🕿 Wireless                   | Enable PPPoE Relay?               | C Yes © No                   |  |  |  |  |
| Bridge                       | Special Requirement from ISP      |                              |  |  |  |  |
| Access Control               | Host Name:                        |                              |  |  |  |  |
| Advanced                     | MAC Address:                      |                              |  |  |  |  |
| WAN & LAN                    | Heart-Beat Server:                |                              |  |  |  |  |
| DHCP Server                  | LAN IP Setting                    |                              |  |  |  |  |
| Miscellaneous NAT Setting    | IP Address:                       | 192.168.1.1<br>255.255.255.0 |  |  |  |  |
| Internet Firewall            | Subnet Mask:                      |                              |  |  |  |  |
| System Setup<br>Status & Log | Restore                           | h Apply                      |  |  |  |  |

| Home Gateway                          |                                                                                                    |               |  |  |  |  |  |
|---------------------------------------|----------------------------------------------------------------------------------------------------|---------------|--|--|--|--|--|
|                                       | IP Config - DHCP Server                                                                                                    |               |  |  |  |  |  |
| ➡ Home<br>■ Quick Setup<br>➡ Wireless | WL500g.Deluxe supports up to 253 IP addresses for your local network. The IP address of a local<br>machine can be assigned manually by the network administrator or obtained automatically from<br>WL500g.Deluxe if the DHCP server is enabled. |               |  |  |  |  |  |
| Interface Bridge                      | Enable the DHCP Server?                                                                                                    | • Yes C No    |  |  |  |  |  |
| Access Control RADIUS Setting         | Domain Name:                                                                                                    |               |  |  |  |  |  |
| Advanced                              | IP Pool Starting Address:                                                                                                    | 192.168.1.2   |  |  |  |  |  |
| 🚔 IP Config<br>📑 WAN & LAN            | IP Pool Ending Address:                                                                                                    | 192.168.1.254 |  |  |  |  |  |
| DHCP Server                           | Lease Time:                                                                                                    | 86400         |  |  |  |  |  |
| Miscellaneous                         | Default Gateway:                                                                                                    | 192.168.1.1   |  |  |  |  |  |
| NAT Setting Internet Firewall         | DNS and WINS Server Setting                                                                                                    |               |  |  |  |  |  |
| USB Application                       | DNS Server 1:                                                                                                    | 161.53.7.130  |  |  |  |  |  |
| Status & Log                          | DNS Server 2:                                                                                                    | 192.168.1.1   |  |  |  |  |  |
| 🚞 Logout                              | WINS Server:                                                                                                    |               |  |  |  |  |  |

U sljedećem djelu podešavamo izlaz na Internet. Trebate pripaziti da za Netmask-u stavite 255.255.0.0 a ne 255.255.0 jer u protivnom ćete se moći spojiti samo na lokalnu mrežu. Pomoću Static Route List podešavamo router da prepozna koje adrese su izvan lokalne mreže i spoji se na njih.

| Home Galeway                                                               | IP Co               | nfig - Route                             |                                             |                          |                             |                                      |         |
|----------------------------------------------------------------------------|---------------------|------------------------------------------|---------------------------------------------|--------------------------|-----------------------------|--------------------------------------|---------|
| <ul> <li>Home</li> <li>Quick Setup</li> <li>Wireless</li> </ul>            | This fur<br>several | iction allows you f<br>routers behind WI | to add routing rules<br>L500g.Deluxe to sha | into WL500<br>re the sam | Ig.Deluxe. I<br>e connectio | t is useful if you<br>n to Internet. | connect |
| 📑 Interface                                                                | Apply to            | routing table?                           |                                             |                          | Yes No                      |                                      |         |
| <ul> <li>Bridge</li> <li>Access Control</li> <li>RADIUS Setting</li> </ul> | Static              | Route List                               |                                             |                          | Ad                          | d Del                                | Help    |
| Advanced                                                                   |                     | Network/Host IP Netmask Gateway          |                                             | I                        | Matric Interface            |                                      |         |
| WAN & LAN                                                                  |                     | 0.0.0                                    | 255 255 8 8                                 | 161 5                    | 2.7.1                       |                                      |         |
| 📑 Route<br>📑 Miscellaneous                                                 |                     | 161.53.0.0                               | 255.255.0.0                                 | 192.10                   | 58.1.1                      | WAN                                  |         |
| I NAT Setting<br>I Internet Firewall                                       |                     |                                          |                                             |                          |                             |                                      |         |
| I USB Application<br>I System Setup                                        |                     | Restore                                  |                                             | Finish                   |                             | Appl                                 | у       |
| I Status & Log<br>I Logout                                                 |                     | 0                                        |                                             |                          |                             |                                      |         |
|                                                                            | Restore:            | Clear the at                             | ove settings and restor                     | re the setting           | s in eπect.                 |                                      |         |

Slijede NAT postavke. NAT (Network Adress Translation) služi za prevođenje mrežnih adresa. Sakriva adrese računala na internoj mreži.

| Home Gateway                                                                       | NAT Setting - Port Trigger                                 |                                                         |                                                |                                                                     |                                    |                                                     |                                               |                                      |  |
|------------------------------------------------------------------------------------|------------------------------------------------------------|---------------------------------------------------------|------------------------------------------------|---------------------------------------------------------------------|------------------------------------|-----------------------------------------------------|-----------------------------------------------|--------------------------------------|--|
| <ul> <li>Home</li> <li>Quick Setup</li> <li>Wireless</li> <li>IP Config</li> </ul> | Port Trigger<br>computers co<br>ports. When<br>numbers are | function all<br>onnected t<br>the trigger<br>redirected | lows you<br>o WL500g<br>port is d<br>to your c | to open certair<br>g.Deluxe. This i<br>etected, the ir<br>computer. | n TCP or<br>s done by<br>ibound pa | UDP ports to a<br>y defining trigg<br>ackets to the | communicate<br>ger ports and<br>specified inc | with the<br>I incoming<br>oming port |  |
| 📾 NAT Setting                                                                      | Enable Port Trigger?                                       |                                                         |                                                | C                                                                   | C Yes ® No                         |                                                     |                                               |                                      |  |
| Virtual Server                                                                     | Trigger Port List     Add     Del                          |                                                         |                                                |                                                                     |                                    |                                                     |                                               |                                      |  |
| USB Application                                                                    | We                                                         | Well-Known Applications:                                |                                                |                                                                     | User Defined                       |                                                     |                                               |                                      |  |
| System Setup Status & Log                                                          | Tri                                                        | gger Port                                               | Protocol                                       | Incoming Port                                                       | Protocol                           | Description                                         |                                               |                                      |  |
| 🖿 Logout                                                                           | Γ                                                          |                                                         | TCP 💌                                          |                                                                     | TCP 🔽                              |                                                     |                                               |                                      |  |
|                                                                                    |                                                            |                                                         |                                                |                                                                     |                                    |                                                     |                                               |                                      |  |
|                                                                                    |                                                            |                                                         |                                                |                                                                     |                                    |                                                     |                                               |                                      |  |
|                                                                                    |                                                            |                                                         |                                                |                                                                     |                                    |                                                     |                                               |                                      |  |
|                                                                                    |                                                            |                                                         |                                                |                                                                     |                                    |                                                     |                                               |                                      |  |

U idućem koraku podešavamo Firewall.

| ASUS WL500g Deluxe                                                                        |                                                                                                    |              |
|-------------------------------------------------------------------------------------------|----------------------------------------------------------------------------------------------------|--------------|
|                                                                                           |                                                                                                    |              |
| Home Galeway                                                                              | Internet Firewall - Basic Config                                                                                                    |              |
| 🖿 Home<br>🛅 Quick Setup<br>🛅 Wireless                                                     | Enabling Firewall(SPI Firewall) will provide basic protection for WL500g.Deluxe and devices be<br>it. If you want to filter out specified packets, please use WAN vs. LAN filter in next page. |              |
| 💼 IP Config                                                                               | Enable Firewall?                                                                                                    | ☞ Yes ⊂ No   |
| Port Trigger                                                                              | Logged packets type:                                                                                                    | None         |
| itual Server<br>Istrual DMZ                                                               | Enable Web Access from WAN?                                                                                                    | ſ Yes ⊂ No   |
| <ul> <li>Internet Firewall</li> <li>Basic Config</li> <li>WAN &amp; LAN Filter</li> </ul> | Port of Web Access from WAN:                                                                                                    | 8080         |
|                                                                                           | Respond LPR Request from WAN?                                                                                                    | C Yes ® No   |
| └─ <u>┣</u> URL Filter                                                                    | Respond Ping Request from WAN?                                                                                                    | C Yes C No   |
| 🚞 System Setup<br>🚞 Status & Log                                                          | Restore                                                                                                    | Finish Apply |

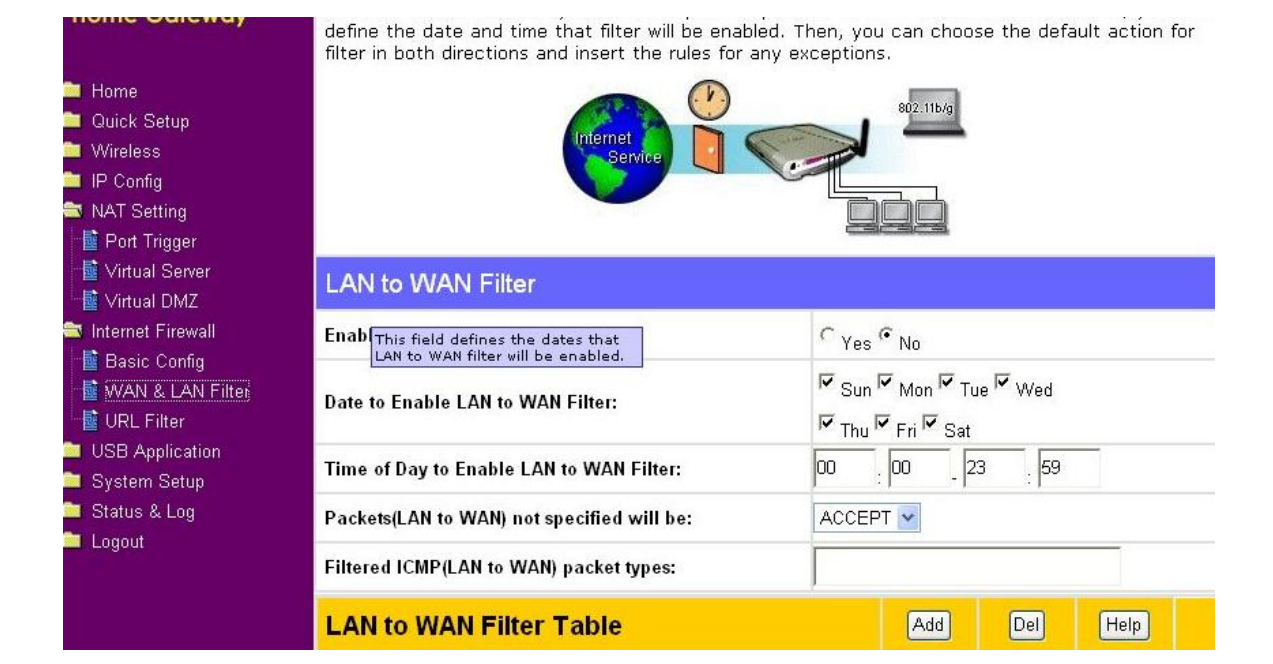

| nome Galeway                                                                                       | Internet Firewall - URL Filter<br>URL Filter allows you to block specific URL access from your local network. |                                                                                                    |  |
|----------------------------------------------------------------------------------------------------|----------------------------------------------------------------------------------------------------|----------------------------------------------------------------------------------------------------|--|
| 🚞 Home<br>🚞 Quick Setup                                                                            |                                                                                                    |                                                                                                    |  |
| <ul> <li>➡ Wireless</li> <li>➡ IP Config</li> <li>➡ NAT Setting</li> <li>➡ Port Trigger</li> </ul> | Enable URL Filter?                                                                                            | C Yes @ No                                                                                                    |  |
|                                                                                                    | Date to Enable URL Filter:                                                                                    | マ <sub>Sun</sub> マ <sub>Mon</sub> マ <sub>Tue</sub> マ <sub>Wed</sub><br>マ <sub>Thu</sub> マ <sub>Fri</sub> マ <sub>Sat</sub> |  |
| intual Server<br>■ Virtual DMZ                                                                     | Time of Day to Enable URL Filter:                                                                             | 00 00 23 59                                                                                                    |  |
| <ul> <li>Internet Firewall</li> <li>Basic Config</li> <li>WAN &amp; LAN Filter</li> </ul>          | URL Keyword List                                                                                              | Add Del                                                                                                    |  |
| URL Filter                                                                                         | URL Keywords                                                                                                  |                                                                                                    |  |
| System Setup                                                                                       |                                                                                                    |                                                                                                    |  |
| 🚞 Status & Log<br>🚞 Logout                                                                         |                                                                                                    |                                                                                                    |  |

Podešavamo USB da radi kao FTP server.

| <b>ISUS</b><br>Home Gateway                                                                                                    |                                  |                             |
|----------------------------------------------------------------------------------------------------|----------------------------------|-----------------------------|
| nome outeway                                                                                                    | USB Application - FTP Server     |                             |
| <ul> <li>Home</li> <li>Quick Setup</li> <li>Wireless</li> <li>IP Config</li> <li>NAT Setting</li> <li>Internet Firewall</li> <li>USB Application</li> <li>FTP Server</li> <li>Web Camera</li> <li>System Setup</li> <li>Status &amp; Log</li> <li>Logout</li> </ul> | Force to Eject USB Disk:         | Eject                       |
|                                                                                                    | Enable FTP Server?               |                             |
|                                                                                                    | Allow Anonymous User to Login?   | C Yes <sup>©</sup> No Login |
|                                                                                                    | Allow Super User to Login?       | ☞ Yes ⊂ No Login            |
|                                                                                                    | FTP Port:                        | 21                          |
|                                                                                                    | Maximum Users Allowed to Log in: | 12                          |
|                                                                                                    | Login Timeout in Seconds:        | 120                         |
|                                                                                                    | Stay Timeout in Seconds:         | 240                         |
|                                                                                                    | Initial Script:                  |                             |
|                                                                                                    | User Account List                | Add Del                     |
|                                                                                                    | User Name Password               | Max. Login Rights           |
|                                                                                                    |                                  | Read/Write/Erase 😪          |

| Gulewuy                                                                                                    | USB Application - FTP Server |          |                                  |
|----------------------------------------------------------------------------------------------------|------------------------------|----------|----------------------------------|
| <ul> <li>Home</li> <li>Quick Setup</li> <li>Wireless</li> <li>IP Config</li> <li>NAT Setting</li> <li>Internet Firewall</li> <li>USB Application</li> <li>FTP Server</li> <li>Web Camera</li> <li>System Setup</li> <li>Status &amp; Log</li> <li>Logout</li> </ul> | Force to Eject USB Disk:     |          | Eject                            |
|                                                                                                    | Enable FTP Server?           |          | د <sub>Yes</sub> ۲ <sub>No</sub> |
|                                                                                                    | Allow Anonymous User to L    | ogin?    | C Yes <sup>©</sup> No Login      |
|                                                                                                    | Allow Super User to Login?   |          | ☞ Yes ⊂ No Login                 |
|                                                                                                    | FTP Port:                    |          | 21                               |
|                                                                                                    | Maximum Users Allowed to     | Log in:  | 12                               |
|                                                                                                    | Login Timeout in Seconds:    |          | 120                              |
|                                                                                                    | Stay Timeout in Seconds:     |          | 240                              |
|                                                                                                    | Initial Script:              |          |                                  |
|                                                                                                    | User Account List            |          | Add Del                          |
|                                                                                                    | Lines Name                   | Deemured | Mau Lania Diaka                  |
|                                                                                                    | User Name                    | Password | Max. Login Rights                |
|                                                                                                    |                              |          | Read/Write/Erase 🗙               |

| Home Galeway                                                                                                    | System Setup - Operation Mode                                                                                                    |                                                                                                    |
|----------------------------------------------------------------------------------------------------|----------------------------------------------------------------------------------------------------|----------------------------------------------------------------------------------------------------|
| <ul> <li>Home</li> <li>Quick Setup</li> <li>Wireless</li> <li>IP Config</li> <li>NAT Setting</li> <li>Internet Firewall</li> <li>USB Application</li> <li>System Setup</li> <li>Operation Mode</li> <li>Change Password</li> <li>Firmware Upgrade</li> <li>Setting Mangement</li> <li>Factory Default</li> <li>Status &amp; Log</li> <li>Logout</li> </ul> | WL500g.Deluxe supports three operation modes to meet different requirements from different group of people. Please select the mode that match your situation. |                                                                                                    |
|                                                                                                    | ③ Home Gateway                                                                                                    | In this mode, we suppose you use WL500g.Deluxe to connect to<br>Internet through ADSL or Cable Modem. And, there are many people in<br>your environment share the same IP to ISP.<br>Explaining with technical terms, gateway mode is , NAT is enabed, WAN<br>connection is allowed by using PPPOE, or DHCP client, or static IP. In<br>addition, some features which are useful for home user, such as UPnP<br>and DDNS, are supported. |
|                                                                                                    | O Router                                                                                                    | In Router mode, we suppose you use WL500g.Deluxe to connect to LAN<br>in your company. So, you can set up routing protocol to meet your<br>requirement in office.<br>Explaining with technical terms, router mode is, NAT is disabled, static<br>routing protocol are allowed to set.                                                                                                    |
|                                                                                                    | O Access Point                                                                                                    | In Access Point mode, all 5 Ethernet ports and wireless devices are set<br>to locate in the same local area network. Those WAN related functions<br>are not supported here.<br>Explaining with technical terms, access point mode is, NAT is disabled,<br>one wan port and four lan ports of WLS00g.Deluxe are bridged together.                                                                                                    |
| Done                                                                                                    |                                                                                                    | 🗟 0 😒 🐻 🌞 🔤 192.16                                                                                                    |

U slučaju kada želimo promijeniti lozinku koja je zadana kao admin admin u System Setup izaberemo Change Password i upišemo novu lozinku.

| Home Gateway        | and the second second se |            |
|---------------------|----------------------------------------------------------------------------------------------------|------------|
|                     | System Setup - Change Password                                                                                                    |            |
| 🚞 Home              |                                                                                                    |            |
| 🚞 Quick Setup       |                                                                                                    |            |
| 🚞 Wireless          | New Password:                                                                                                    |            |
| 🚞 IP Config         |                                                                                                    |            |
| 🚞 NAT Setting       | Retype New Password:                                                                                                    |            |
| 🚞 Internet Firewall |                                                                                                    |            |
| 🚞 USB Application   |                                                                                                    | Save Clear |
| 😂 System Setup      |                                                                                                    |            |
| 📑 Operation Mode    |                                                                                                    |            |
| 📑 Change Password   |                                                                                                    |            |
| 📓 Firmware Upgrade  |                                                                                                    |            |
| 📑 Setting Mangement |                                                                                                    |            |
| 📲 Factory Default   |                                                                                                    |            |
| Channe () Lan       |                                                                                                    |            |

Nakon što sve podesimo spojimo se na Internet upišemo <u>http://161.53.132.103:7776</u> Zatim upišemo korisničko ime i lozinku možemo pratiti što se događa u prostoriji u kojoj smo postavili kameru.

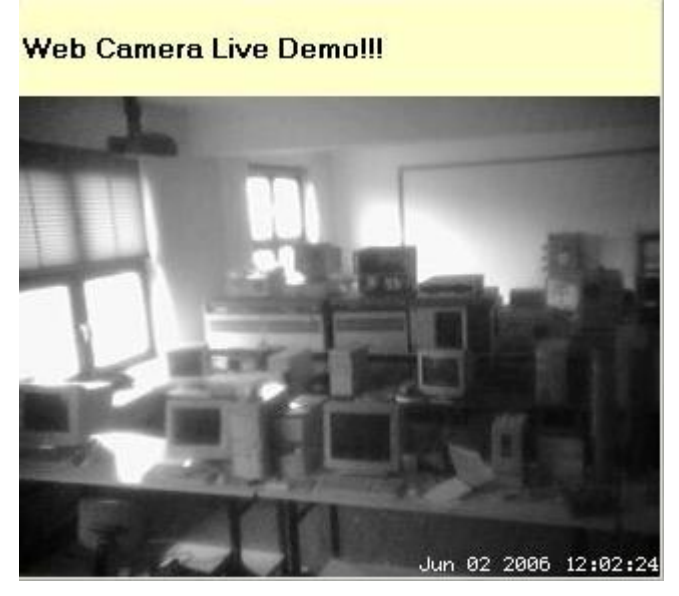

Ako vas zanima više detalja o Asus WL 500 g delux možete pročitati na: http://www.xbitlabs.com/articles/other/display/asus-wl500g\_6.html